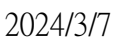

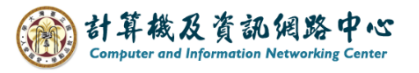

## Subscribe NTU calendar in Outlook

1. Please go to the 【Office of Academic Affairs】 page on the NTU website and click on 【Academic Calendar】.

(https://www.aca.ntu.edu.tw/w/acaEN/Index)

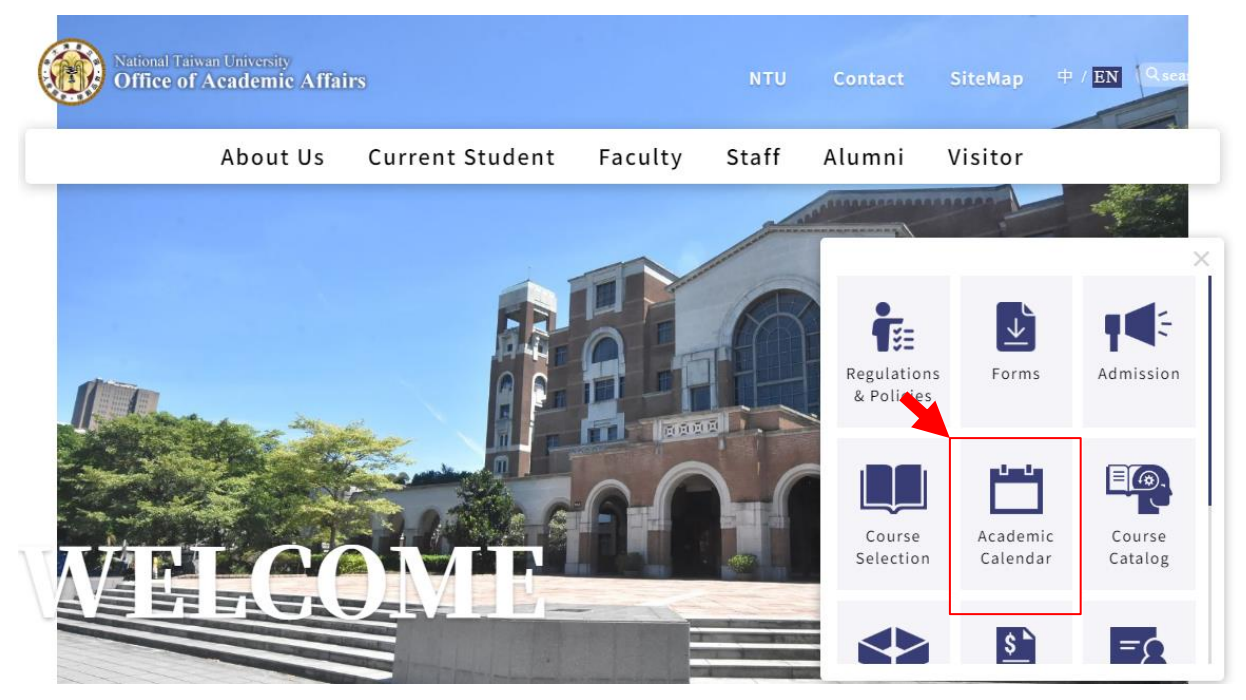

2. Right-click  $[Academic Calendar] \rightarrow [Copy link address].$ 

|             | About Us Cu                 | urrent Student    | Facul    |
|-------------|-----------------------------|-------------------|----------|
| Academic Ca | lendar                      | Home / Academic C | Calendar |
|             |                             |                   | ·        |
|             |                             |                   | Ke       |
|             | Open link in new tab        |                   |          |
|             | Open link in new window     |                   |          |
|             | open inter incognito mildon |                   |          |
| Academic (  |                             |                   |          |
| Academic (  | Save link as                |                   |          |

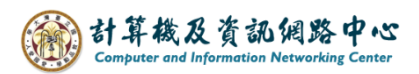

3. Click on the icon and switch [Calendar].

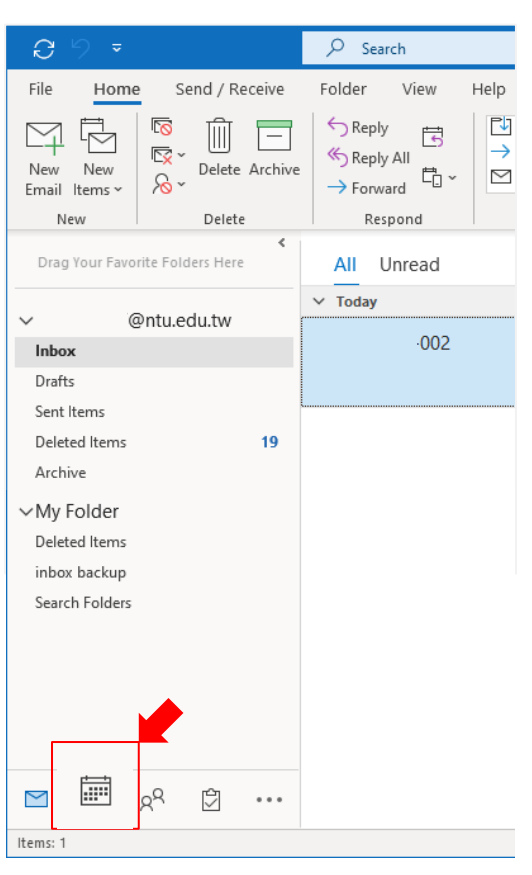

4. Click [Open Calendar], then select [From internet ...].

| Ð                                       |                                 |         |                |       |                    |             | 𝒫 Search                  |                  |                  |                                                  |                                                   |                                 |                | - • ×    |  |
|-----------------------------------------|---------------------------------|---------|----------------|-------|--------------------|-------------|---------------------------|------------------|------------------|--------------------------------------------------|---------------------------------------------------|---------------------------------|----------------|----------|--|
| File                                    | File Home Send / Receive Folder |         |                |       |                    |             |                           | Help             | _                |                                                  |                                                   |                                 |                |          |  |
| New New New Appointment Meeting Items ~ |                                 |         |                |       |                    | Today<br>Go | Next Day N<br>7 Days To S | Schedule<br>View | Open<br>Calendar | Calendar<br>Groups V<br>Calend<br>m Address Book | il Share Publish<br>ar Calendar Online ~<br>Share | ish Calendar<br>e Y Permissions |                |          |  |
|                                         |                                 |         |                |       |                    | <           |                           | From Room List   |                  |                                                  | Today                                             | Tomorrow                        |                |          |  |
| <<br>SU                                 | SU MO TU WE TH FR SA            |         |                |       | FR                 | ><br>SA     | Today < >                 | 4                |                  |                                                  | 65° F / 43° F                                     | 58° F / 43° F                   | 📰 Month 🗸      |          |  |
| 25                                      | 26                              | 27      | 28             | 29    | 1                  | 2           | Sunday                    | Monday           | Tuesday          | / Cre                                            | eate New <u>B</u> lank Calend                     | ar sday                         | Friday         | Saturday |  |
| 3<br>10                                 | 4                               | 5<br>12 | 6<br>13        | 7     | 8<br>15            | 9<br>16     | Feb 25 · 十六               | 26·+±            | 27.+八 ゐ          |                                                  | en Shared Calendar                                | <u>_</u> +                      | Mar 1 · 廿一     | 2.廿二     |  |
| 17                                      | 18                              | 19      | 20             | 21    | 22                 | 23          |                           |                  |                  |                                                  | 和平紀念日(放                                           |                                 | 10:00am meetin |          |  |
| 24                                      | 25                              | 26      | 27             | 28    | 29                 | 30          | 3.廿三                      | 4.廿四             | 5.廿五             |                                                  | 6.廿六                                              | <b>7</b> .廿七                    | 8.廿八           | 9.廿九     |  |
| 31                                      |                                 | Ap      | ril 20         | )24   |                    |             |                           |                  |                  |                                                  |                                                   |                                 |                |          |  |
| SU                                      | мо                              | TU      | WE             | TH    | FR                 | SA          | 10                        | 11.初二            | 12 · 初三          |                                                  | 12. 初四                                            | 14.初五                           | 15. 初六         | 16.初十    |  |
|                                         | 1                               | 2       | 3              | 4     | 5                  | 6           | 10/]                      | 11.123_          |                  |                                                  | 13.101                                            | 14.10171                        | 13.4277        | 10 101 L |  |
| 7                                       | 8                               | 9       | 10             | 11    | 12                 | 13          |                           |                  |                  |                                                  |                                                   |                                 |                |          |  |
| 14                                      | 15                              | 16      | 17             | 18    | 19                 | 20          | 17 · 初八                   | 18 · 初九          | 19 · 初十          |                                                  | 20.+-                                             | 21.+二                           | 22·+Ξ          | 23.十四    |  |
| 21                                      | 22                              | 23      | 24             | 25    | 26                 | 27          |                           |                  |                  |                                                  |                                                   |                                 |                |          |  |
| 5                                       | 6                               | 7       | 8              | 9     | 10                 |             | 24 · 十五                   | 25.十六            | 26·+±            |                                                  | 27 · 十八                                           | 28.十九                           | 29+            | 30·廿—    |  |
|                                         |                                 |         |                |       |                    |             |                           |                  |                  |                                                  |                                                   |                                 |                |          |  |
| > III My Calendars                      |                                 |         |                | 31.廿二 | 31 · 廿二 Apr 1 · 廿三 |             |                           | 3.廿五             | 4.廿六             | 5.廿七                                             | 6.廿八                                              |                                 |                |          |  |
| $\square$                               |                                 |         | <sub>2</sub> م | [     | 2                  | •••         |                           |                  |                  |                                                  |                                                   |                                 |                |          |  |
| Items                                   | ,                               | _       | . ,            |       |                    |             |                           | Δ.               | ll folders are   | e un to date                                     | Connected to: Mic                                 | rosoft Evchange                 |                | + 100%   |  |
| Accini3, 2                              |                                 |         |                |       |                    |             |                           | A                | n rotucis die    | ap to uate                                       | · connected to: Mic                               | loson Exchange                  |                | 1 10070  |  |

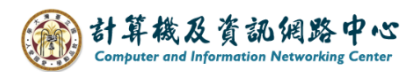

5. Paste the copied link address into the field, circle the selection and change "html" to "ics", then click [OK].

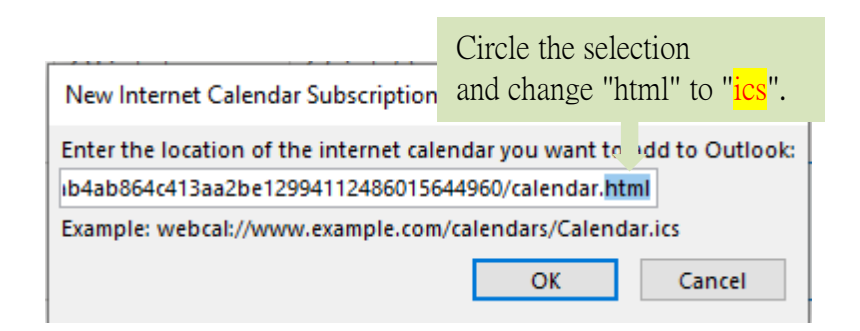

6. Pop up the confirmation window, click [Yes].

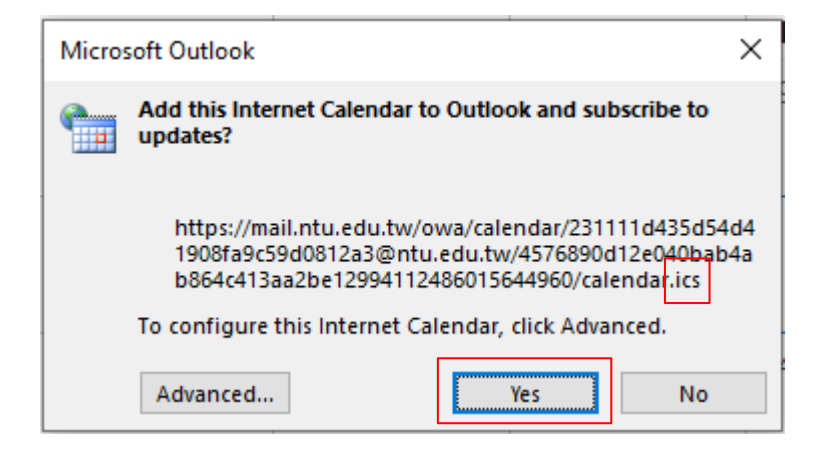

7. NTU calendar added successfully.

| Ð                                                          |                     |    |         |     |    |             | ,∕⊂ Sea        |                                                                                                    |      |                  |         |                    |                |                  |                                         |               |               |                                         |            |            |   |  |  |
|------------------------------------------------------------|---------------------|----|---------|-----|----|-------------|----------------|----------------------------------------------------------------------------------------------------|------|------------------|---------|--------------------|----------------|------------------|-----------------------------------------|---------------|---------------|-----------------------------------------|------------|------------|---|--|--|
| File Home Send / Receive Folder View Help                  |                     |    |         |     |    |             |                |                                                                                                    |      |                  |         |                    |                |                  |                                         |               |               |                                         |            |            |   |  |  |
| New New New Today<br>Appointment Meeting Items ~<br>New Go |                     |    |         |     |    | Today<br>Go | Next<br>7 Days | Image: State of the state of the state |      |                  |         |                    |                |                  |                                         |               | Search People |                                         |            |            |   |  |  |
| <                                                          |                     | Ma | rch 2   | 024 |    | ×<br>>      | Today          | < > March 2024 Washington, D.C ≽                                                                                                    |      |                  |         |                    |                |                  | ≽ Today 🚓 Tomorrow 🍙 Saturday 📾 Month 🗸 |               |               |                                         |            |            |   |  |  |
| SU                                                         | J MO TU WE TH FR SA |    |         |     |    |             |                |                                                                                                    |      |                  |         |                    |                | 65               | 65° F/43° F 58° F/43° F 51° F/46° F     |               |               |                                         |            |            |   |  |  |
| 25                                                         | 26                  | 27 | 28      | 29  | 1  | 2           | Calendar       | ·                                                                                                    |      |                  |         |                    | ×              | ← 臺大行事曆 ×        |                                         |               |               |                                         |            |            |   |  |  |
| 3                                                          | 4                   | 5  | 6       | 7   | 8  | 9           | Sun            | Mon                                                                                                    | Tue  | Wed              | Thu     | Fri                | Sat            | Sun              | Mon                                     | Tue           | Wed           | Thu                                     | Fri        | Sat        | - |  |  |
| 10                                                         | 11                  | 12 | 13      | 14  | 15 | 16          | Feb 25         | 26                                                                                                    | 27   | 28               | 29      | Mar 1              | 2              | Feb 25           | 26                                      | 27            | 28            | 29                                      | Mar 1      | 2          |   |  |  |
| 1/                                                         | 18                  | 19 | 20      | 21  | 22 | 23          |                |                                                                                                    |      | 和平紀              |         | 10:00a             |                |                  |                                         |               | 和平紀           |                                         |            | 校園         |   |  |  |
| 24                                                         | 25                  | 20 | 21      | 28  | 29 | 30          |                |                                                                                                    |      | 假日)              |         | meeti              |                |                  |                                         |               | 假日)           |                                         |            | 網路         |   |  |  |
| 31                                                         |                     | Ar | oril 20 | )24 |    |             | 2.#=           | 4.++四                                                                                                    | 5.#5 | 6. <del>#*</del> | 7.+++   | 8. <del>11</del> 1 | <b>9</b> . ### | 2.++=            | 4.++四                                   | 5.#5          | 6.#±÷         | 7.+++                                   | 8. ±± /1   | 9.##       |   |  |  |
| SU                                                         | мо                  | τυ | WE      | ΤΗ  | FR | SA          | J. H _         | 4.15                                                                                                    | 3.17 | 0.11             | 7 · U L | 0.11/              | 3.U/0          | ■網路退             | 4.112                                   | <u>р. ц т</u> | 停修申請          | ₩ 1 1 1 1 1 1 1 1 1 1 1 1 1 1 1 1 1 1 1 | 10日載止)     | 9.170      |   |  |  |
|                                                            | 1                   | 2  | 3       | 4   | 5  | 6           |                |                                                                                                    |      |                  |         |                    |                | 選課程<br>截止(       |                                         |               | 13 13 1 14    |                                         |            |            |   |  |  |
| 7                                                          | 8                   | 9  | 10      | 11  | 12 | 13          |                |                                                                                                    |      |                  |         |                    |                |                  |                                         |               |               |                                         |            | +3         |   |  |  |
| 14                                                         | 15                  | 16 | 17      | 18  | 19 | 20          | 10             | 11                                                                                                    | 12   | 13               | 14      | 15                 | 16             | 10               | 11                                      | 12            | 13            | 14                                      | 15         | 16         |   |  |  |
| 21                                                         | 22                  | 23 | 24      | 25  | 26 | 27          |                |                                                                                                    |      |                  |         |                    |                | 學系博              | 至4月3日止)                                 | L)            |               |                                         |            |            |   |  |  |
| 28                                                         | 29                  | 30 | 1       | 2   | 3  | 4           |                |                                                                                                    |      |                  |         |                    |                |                  | -                                       |               |               |                                         |            |            |   |  |  |
| 2                                                          | 0                   | 1  | 8       | 9   | 10 |             | 17             | 18                                                                                                    | 19   | 20               | 21      | 22                 | 23             | 17               | 18                                      | 19            | 20            | 21                                      | 22         | 23         |   |  |  |
| > My Calendars                                             |                     |    |         |     |    |             |                |                                                                                                    |      |                  |         |                    |                | 停修申請開始(至5月10日截止) |                                         |               |               |                                         |            |            |   |  |  |
|                                                            |                     |    |         |     |    |             |                |                                                                                                    |      |                  |         |                    |                |                  | 弗<br>+3                                 | 字期非字系。        | P.請服務学習       | 『開誄(至4月:                                | 3日止)<br>+3 | +3         |   |  |  |
| ✓ Other Calendars                                          |                     |    |         |     |    |             | 24             | 25                                                                                                    | 26   | 27               | 28      | 29                 | 30             | 24               | 25                                      | 26            | 27            | 28                                      | 29         | 30         |   |  |  |
| ☑ 臺大行事曆                                                    |                     |    |         |     |    |             |                |                                                                                                    |      |                  |         |                    |                | 停修申請開始(至5月10日截止) |                                         |               |               |                                         |            |            |   |  |  |
|                                                            |                     |    |         |     |    |             |                |                                                                                                    |      |                  |         |                    |                |                  | 第二                                      | 學期非學系■        | 申請服務學習        | 習開課(至4月)                                | 3日止)       | - 13       |   |  |  |
|                                                            |                     |    |         |     |    |             | 31             | Apr 1                                                                                                    | 2    | 3                | 4       | 5                  | 6              | 31               | Apr 1                                   | 2             | 3             | 4                                       | 5          | 6          |   |  |  |
|                                                            |                     |    |         |     |    |             |                | . dat i                                                                                                    | -    | -                |         | 5                  | Ť              | 51               | 停住                                      | ◎申請開始(3       | <br>至5月10日截   | ن<br>٤                                  | Т          | o May 10 → |   |  |  |
| $\geq$                                                     |                     |    | 89      | Ę   | 7  |             |                |                                                                                                    |      |                  |         |                    |                | 第二學期             | 非學系申請服                                  | 務學習開課         | (至4月3日        |                                         |            |            |   |  |  |
| Items: 2                                                   |                     |    |         |     |    |             |                |                                                                                                    |      |                  |         | All folders a      | re up to date  | Connected        | +6                                      | +3            | +3            | +3                                      | +3         | +2         | - |  |  |